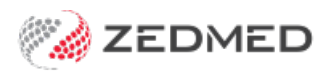

# Manually receipt a Medicare payment for a voided invoice

Version: 2.00 | Last Modified on 22/05/2025 10:26 am AEST

If you have voided an invoice and not informed Medicare that day, you will receive a payment for that claim and will not be able to reconcile the payment because the invoice is no longer valid. The invoice will show an amount paid and \$0:00 outstanding.

#### Quickstart guide

This will result in 2 possible scenarios for reconciling:

- The payment from Medicare is valid so you need to create an invoice to manually receipt the payment for the voiced invoice.
- The payment from Medicare is not valid so you need to **refund the payment** for the voided invoice.

Caution: Don't use these processes if you upgraded to Zedmed v35 and have unreconciled claims from before the upgrade. Instead, note the payment information and perform the manual receipting from the patient Account Enquiry screen.

Note: In Zedmed v37.4.0 to avoid changes to an invoice after transmitting a claim, adjustments cannot be made to that invoice from Account Enquiry for 1 day. The Practice can increase this duration or change it to 0 to disable it in Practice details.

### Identifying a payment for a voided invoice

If you try to reconcile a Medicare payment with a claim for a voided invoice, the reconciliation will fail and you will receive one of these error messages depending on your version of Zedmed you have. The voided invoice will need to be manually receipted. If the bulk bill payment had multiple invoices, you will need to manually receipt all of the invoices. You may also need to refund Medicare if payment was made for an incorrect claim.

| Reconcile Payment Errors                                                                                                    | × |
|----------------------------------------------------------------------------------------------------|---|
| Failure -<br>ClaimRejected - Claim for service ID: 92271 was rejected.<br>InvoiceNotCurrent - Claim ID: 14157109, Invoice: 74734, has a status of: CA that does not match the expected value: CU.<br>InvoiceNotCurrent - Claim ID: 14157557, Invoice: 74737, has a status of: CA that does not match the expected value: CU. | ^ |
| Reconcile Payment Errors                                                                                                    | × |

**Reconcile Payment Errors** 

Failure InvoiceNotCurrent - Claim ID: 204872, Invoice: 33340, has been voided, so payment must be manually reconciled. Use the Manually Receipt function.

## Manually receipt an invalid Medicare payment for a voided invoice

This process is for receipting payment advice that includes a payment for an invoice that was voided. In this scenario, you will need to manually receipt the valid invoices in the payment, then contact Medicare who will advise on the refund process for the duplicate payment. This will leave an unallocated credit that you can then allocate as a refund.

#### Step 1 - Receipt the valid (correct) invoices

To receipt the valid invoices in the Payment ID:

- 1. Go to Zedmed's Management tab.
- 2. Select Claims.
- 3. Select the **Payment** tab.
- 4. Expand the applicable Payment ID.

At this point, you may want to use the Print Report feature at the bottom of the screen to capture all the invoices under the Payment ID, as you will need to manually allocate them in a later step.

- 5. Select the tick box next to the Payment ID.
- 6. Select Manually Receipt.

An Information dialog will show the possible payers.

7. Select the invoices' payer: Medicare, DVA or Patient.

The **Manual Receipt** screen will open and show the total payment received for the Payment ID. Check the full amount is shown and update it to reflect the full amount if required. This total will reduce as each invoice is manually allocated to it.

- 8. A Medicare payment will show as a Direct Deposit with a **Pay Date**. Choose the correct **Banklist**. Enter the original payment date into the **Pay Date** field.
- 9. Select Add.
- 10. Select Allocate to start allocating invoices.

| 0                     |                                   |                | Claim Statu    | IS                   |                       |                  | _ 🗆 X       |
|-----------------------|-----------------------------------|----------------|----------------|----------------------|-----------------------|------------------|-------------|
| Refresh Defa          | ult View Expand All Collapse All  | Reconcile Payr | ments Man      | ually Receipt Manual | ly Associate Receipts |                  |             |
| Claims Payments       |                                   |                |                |                      |                       |                  |             |
| From 14/09/2022       | Payer <all></all>                 | ~              | Show New       | Payment ID           | Invoic                | e No.            |             |
| To 21/09/2022         |                                   |                | Manual Re      | eceipt               |                       |                  |             |
| Payment ID            | Payer Medicare                    | Due 466        | 60.10 Deferred | 0.00 Credits         | 244.50                |                  | mittance ID |
| E 23173<br>Inv. 40082 | Payments<br>Format Name           | Bank Bi        | ranch D        | etail                | Banklist Amount       | Pay Date Ref Num |             |
| E 23174               | Direct Deposit v Medicare         | Reserve        | Canberra       | <u>`</u>             | BNK 🗸 18              | 1.25 25/08/2022  |             |
| E 23183               | <u>1</u> . Cash <u>2</u> . Cheque | 3. MC Cheque T | yro Eftpos     | Two EacyClaim        |                       | Add Change       |             |
| Inv. 7                | <u>-</u> , card <u>-</u> , cripos |                | . creats       | Tyro Lasyciain       |                       |                  |             |
| Inv. 1100             |                                   |                |                |                      |                       |                  |             |
| Inv. 40086            |                                   |                |                |                      |                       |                  |             |
| Inv. 40089            |                                   |                |                | Da                   | vment Total           | 0.00             |             |
| Inv. 40088            |                                   |                |                | Am                   | nount Due             | 181.25           |             |
| Inv. 7                |                                   |                |                | Bai                  | lance                 | 181.25           |             |
|                       |                                   |                |                |                      |                       |                  |             |
|                       |                                   |                |                |                      |                       |                  |             |
|                       |                                   |                |                |                      |                       |                  |             |
|                       |                                   | _              |                |                      |                       |                  |             |
| <                     | Combo Inv. Email Allocate         | ]              |                |                      |                       | Cancel           | >           |
| Print Report Show     | v Report                          |                |                |                      |                       |                  | Close       |

The **Allocation** screen will open (screenshot below) and show all unpaid invoices for the type of payer you selected in the Payer's dialog.

- 11. Select the (first) invoice to be allocated to the payment.
- 12. Select Fully Receipt.

The Account Payer credit will reduce as the invoice is receipted.

13. Continue with the other invoices with claims covered by the Payment ID and Fully Receipt each one.

| 💋 Clai     | m Status  |                           |              |              |               |              |           |              |             |              |              |                |                         |                   |
|------------|-----------|---------------------------|--------------|--------------|---------------|--------------|-----------|--------------|-------------|--------------|--------------|----------------|-------------------------|-------------------|
| Refre      | sh Defa   | ault View Expa            | nd All C     | Collapse All |               | Reconcile Pa | ayments   | Manually Rec | ceipt N     | Manually Ass | sociate Rece | ipts           |                         |                   |
| Claims     | Payments  |                           |              |              |               |              |           |              |             |              |              |                |                         |                   |
|            |           |                           |              |              |               |              |           |              |             |              |              | -              |                         |                   |
| From       | 8/02/2022 |                           | yer          | <all></all>  |               | ~            | Show      | New F        | Payment ID  |              |              | Invoice No.    |                         | 1                 |
| То         | 1/08/2022 | Tre                       | ating Doctor | <all></all>  |               | ~            | Show      | Receipted (  | Claim ID    |              |              |                |                         |                   |
|            |           |                           | Allocation   | 1            |               |              |           |              |             |              |              |                | ×                       |                   |
| Payn       | 10842     | Payment Date<br>8/02/2022 | Paver        | DVA          |               |              |           | Accou        | nt Paver Cr | redite       | 626.4        | 0 On 7 Paymen  | te                      | ance ID Trans. ID |
|            | 19946     | 9/02/2022                 | rayer        | DVA          |               |              |           | Accou        | ner ayer er | euits        | 020.4        | o on y raymen  |                         | DVA-20            |
|            | 19863     | 9/02/2022                 | Receipt      | #            | 57 On 01/08/2 | 2022 Ban     | ked       | 45.00 Unallo | cated Pavr  | ment         | 45.0         | 0              | Invoice Only            | BB202             |
| •••        | 19948     | 10/02/2022                |              |              |               |              |           |              |             |              |              |                | ○ F <u>u</u> ll Details | BB202             |
| <b>₽</b>   | 19949     | 10/02/2022                | -            |              |               |              |           | Transactio   | on          |              |              |                |                         | BB202             |
| <b>₽</b>   | 20000     | 11/02/2022                | 1            | Invoice#     | Date          | Patient      |           |              | HIC         | CLM#         | Br Dr        | Value          | e Outstanding           | DVA-20            |
| ∎•□ :      | 20002     | 14/02/2022                | > I          | 11254        | 28/03/2022    | GAYLE,       | ANGIOLINA | 5            |             | 00040        | MED IF       | 40.95          | 40.95                   | BB202             |
|            | 20052     | 16/02/2022                | >I           | 11253        | 28/03/2022    | DARICE,      | ROMEO     |              |             | 00030        | MED IF       | 40.95          | 40.95                   | BB202             |
|            | 20139     | 18/02/2022                | >I           | 11250        | 28/03/2022    | IRVINE,      | JASPER    |              |             | 00020        | MED IF       | 40.95          | 40.95                   | DVA-20            |
|            | Inv. 5553 |                           | >I           | 11249        | 28/03/2022    | CHAPMAN      | , WILLIAM | [            |             | 00010        | MED IF       | 40.95          | 40.95                   |                   |
|            | 20140     | 18/02/2022                | > I          | 11244        | 25/03/2022    | DARICE,      | ROMEO     |              |             | 00020        | MED IF       | 40.95          | 40.95                   | DVA-20            |
|            | 20141     | 18/02/2022                | > I          | 11235        | 25/02/2022    | IRVINE,      | JASPER    |              |             | 00010        | MED IF       | 40.95          | 40.95                   | DVA-20            |
|            | 201//     | 21/02/2022                | >I           | 11229        | 24/02/2022    | CHAPMAN      | , WILLIAM | Ľ            |             |              | MED IF       | 199.95         | 199.95                  | DVA-20            |
|            | 20142     | 21/02/2022                | > I          | 11221        | 18/02/2022    | BARKER,      | EMILY     |              |             | 00010        | MED IF       | 199.95         | 199.95                  | BB202             |
|            | 20179     | 22/02/2022                | > I          | 11217        | 11/02/2022    | IRVINE,      | JASPER    |              |             | 00010        | MED IF       | 40.95          | 40.95                   | BB202             |
|            | 20220     | 23/02/2022                |              |              |               |              |           |              |             |              |              |                |                         | BB202             |
|            | 20255     | 25/02/2022                |              |              |               |              |           |              |             |              |              |                |                         | DVA-20            |
|            | 20241     | 25/02/2022                |              |              |               |              |           |              |             |              |              |                |                         | BB 201            |
|            | 20272     | 23/02/2022                |              |              |               |              |           |              |             |              |              |                |                         | BB202             |
|            | 20237     | 1/03/2022                 |              |              |               |              |           |              |             |              |              |                |                         | DVA-20            |
|            | 20287     | 1/03/2022                 |              |              |               |              |           |              |             |              |              |                |                         | BB20              |
|            | 20318     | 2/03/2022                 |              |              |               |              |           |              |             |              |              |                |                         | BB201             |
|            | 20383     | 4/03/2022                 |              |              |               |              |           |              |             |              |              |                |                         | BB201             |
|            | 20624     | 17/03/2022                |              |              |               |              |           |              |             |              |              |                |                         | DVA-20            |
|            | 20625     | 17/03/2022                |              |              |               |              |           |              |             |              |              |                |                         | DVA-20            |
|            | 20711     | 23/03/2022                | L            |              |               |              |           |              |             |              |              |                |                         | BB202             |
| <b>⊕</b> □ | 20742     | 24/03/2022                | Value        | 40.95        | Allocated     | 0.00         | Outstand  | ing          | 40.95       | Eully Re     | eceipt       | Partly Receipt |                         | BB202             |
|            | 20743     | 24/03/2022                |              |              |               |              |           |              |             |              |              |                |                         | BB20: *           |
| <          |           |                           |              |              |               |              |           |              |             | Clos         | se           | <u>C</u> ancel | <u>H</u> elp            | >                 |
| Print Re   | port Shov | v Report                  |              | Branch 1     |               | PDAVIS       |           |              |             |              |              |                |                         | Close             |

#### Step 2 - Refund the payment and allocate the unallocated credit

When the last invoice has been manually receipted in step 1, you will have an unallocated credit showing on the Allocations screen. This is the amount that Medicare paid for the voided invoice. This payment now needs to be refunded from the doctors/practice bank account to Medicare, and the unallocated credit needs to be allocated in Zedmed.

To refund the payment back to Medicare:

- 1. Call Medicare's e-business line on 1800 700 199.
- 2. Advise Medicare that an invalid payment was received.

You will need to provide your Minor ID, which can be found under Practice Setup > Practice.

Medicare will collect some details and send you a form to complete.

3. Complete the steps on the form to transfer the invalid payment amount from the doctor/practice bank account to Medicare.

To allocate the credit in Zedmed:

1. Go to Zedmed's Management tab.

#### 2. Select Debtors > Account Payers.

The Account Payer Selector screen will open.

- 3. Type Medicare into the Name field and select Search.
- 4. Select 'Medicare' from the results.

The Account Payer Details screen will open.

5. Select Payment Allocation.

| Account Payer Name (Brand) Medicare Brand ID Current Current Account Payer Selector Postal Address In Address In Address |                                      |         |                              | Find Ac | count Payer    |                  |                |                |       |
|----------------------------------------------------------------------------------------------------|--------------------------------------|---------|------------------------------|---------|----------------|------------------|----------------|----------------|-------|
| Category Default Fee Type Name Address Line 1 Address Line 2 Suburb/Town Postal Address Suburb/Town Contact Informat Name Position Search Not Available Payment Alloca Branch 1 PDAVIS                                                                                                    | Account Payer<br>Name<br>(Brand)     | Medicar | re                           |         | Brand ID       |                  | Current        |                |       |
| Default Fee     Name     Address Line 1     Address Line 2     Suburb/Town       Postal Address     1     Medicare       Suburb/Town     1     Medicare       Contact Informat     Name       Position     Search Not Available       Name     New       Search Not Available       Payment Alloca                                                                                                    | Category                             |         |                              |         | Accou          | nt Payer Selecto | r              |                |       |
| Postal Address     1     Medicare       Suburb/Town                                                                                                    | Type                                 |         | Name                         |         | Address Line 1 | Address L        | ine 2 Su       | burb/Town      | Phone |
| Contact Informat     Name       Position     Search Not Available       New     Select     Cancel       Help                                                                                                    | Postal Address<br>Suburb/Town        | 1       | Medicare                     |         |                |                  |                |                |       |
| Search Not Available         New         Select         Cancel         Help           Payment Alloca         Branch 1         PDAVIS                                                                                                    | Contact Informat<br>Name<br>Position |         |                              |         |                |                  |                |                |       |
| Payment Alloca Branch 1 PDAVIS                                                                                                    |                                      |         | Search Not <u>A</u> vailable |         |                | New              | <u>S</u> elect | <u>C</u> ancel | Help  |
|                                                                                                    | Payment Alloca                       |         | Branch 1                     | PDAVI   | s              |                  |                |                |       |

The Third Party Account Enquiry/Allocation screen will open.

6. Select Payments.

The Payment Enquiry screen will open.

Under Value and Credits, the receipt will have a credit that has not been allocated to the value.

- 7. Select the receipt (**R**).
- 8. Select Refund.

The Refund screen will open.

- 9. Select the refund option you will be using: Cash, Cheque or Eftpos.
- 10. Enter reference information into the **Details** field.
- 11. Select OK.

The credit will be allocated to the value and the Credits will show 0.00.

|           |                   |                                                                                                    | Display In <u>v</u> oices                                                                                                    | <all></all>                                                                                                    | V <ul> <li>Invoice Only</li> </ul>                                                                                 | O Full Details |
|-----------|-------------------|----------------------------------------------------------------------------------------------------|----------------------------------------------------------------------------------------------------|----------------------------------------------------------------------------------------------------|----------------------------------------------------------------------------------------------------|----------------|
| ayer      | Medicare          | Recalculate                                                                                                    | Account Pay                                                                                                    | ver Credits                                                                                                    | 2715.90                                                                                                    | Allocation     |
|           | 1710.10 201 7     | 1200.00                                                                                                    | 001 1027.20                                                                                                    | Tatal                                                                                                    | 7064 80 Deferred                                                                                                   | 0.00           |
| un        | 1/19.10 30+ 2     | 037.70 00+ 1380.80                                                                                                    | 50+ 1927.20                                                                                                    | TOTAL                                                                                                    | 7004.00 Deletted                                                                                                   | 0.00           |
| utstandin | ng Invoices From  | 13/08/2022 To 11/1                                                                                                    | L1/2022 🖨 🔂 Go                                                                                                    | Br Dr                                                                                                    | Value Outstan                                                                                                    | dina           |
|           | Voice# Date       | Faucht                                                                                                    |                                                                                                    |                                                                                                    | Value Outstan                                                                                                    |                |
|           |                   |                                                                                                    | Payment Enquiry                                                                                                    |                                                                                                    |                                                                                                    |                |
|           | Payer Medicare    | Paymer                                                                                                    | nts <all></all>                                                                                                    | ✓ ● P                                                                                                    | ayment Only 🔿 Full Def                                                                                             | tails          |
|           |                   | Paymer                                                                                                    | nt Date Period 11/10/2022                                                                                                    | To 11/11/2                                                                                                    | 022                                                                                                    |                |
|           | Ş <u></u>         |                                                                                                    | Payments                                                                                                    |                                                                                                    |                                                                                                    |                |
|           | Receipt # Da      | ate Time                                                                                                    | A ANOME DE LOS ENCLOS                                                                                                    | 5                                                                                                    | Staff Value                                                                                                    | Credits        |
|           | ⊿ R 37 1          | 1/11/2022 09:40                                                                                                    |                                                                                                    |                                                                                                    | PD 164.30                                                                                                    | 124.55         |
|           | F BNK D           | IRECT DEPOSIT Medicare                                                                                                    | Reserve                                                                                                    | Canberr                                                                                                    | a 164                                                                                                    | .30            |
|           |                   | 1/11/2022 In Banklist                                                                                                    | : BNK                                                                                                    |                                                                                                    | PD                                                                                                    | 124.55         |
|           | D 35              | 2                                                                                                    | Refund                                                                                                    |                                                                                                    | X                                                                                                    | 101.23         |
| Adjustme  | ▶ <b>R</b> ∕ 33 1 |                                                                                                    | a di Santa di Kada di Santa di Santa di Santa di Santa di Santa di Santa di Santa di Santa di Santa di Santa di                                                                                               |                                                                                                    |                                                                                                    | 167.55         |
| Adjustme  | ▶— <b>R⁄</b> 33 1 | Refund amount 1<br>Method                                                                                                    | 24.55 Bank list Alb                                                                                                    | ert Road MC Ba                                                                                                 | nk Account 👻                                                                                                    | 167.55<br>0.00 |
| Adjustme  | ▶- <b>₽</b> 33 1  | Refund amount 1<br>Method<br>O Cash                                                                                                    | 24.55 Bank list Alb                                                                                                    | iert Road MC Ba                                                                                                | nk Account 🗸                                                                                                    | 167.55<br>0.00 |
| Adjustme  | ▶- <b>₽</b> 33 1  | Refund amount 1<br>Method<br>O Cash<br>A cash refund will                                                                                                    | 24.55 Bank list Alb<br>Cheque<br>A refund cheque will                                                                                                    | ert Road MC Ba<br>O Ef<br>A EF                                                                                 | nk Account v<br>tpos<br>T refund will                                                                              | 167.55<br>0.00 |
| Adjustme  | ▶- <b>₽</b> 33 1  | Refund amount 1<br>Method<br>O Cash<br>A cash refund will<br>appear on your<br>benting copaget ac                                                                                                    | 24.55 Bank list Alb<br>Cheque<br>A refund cheque will<br>be treated as a<br>regarding DIPECT                                                                                                    | ert Road MC Ba<br>O Eff<br>A Eff<br>appe<br>back                                                               | nk Account v<br>tpos<br>T refund will<br>ear on your                                                               | 167.55         |
| Adjustme  | ▶- <b>₽</b> 33 1  | Refund amount 1<br>Method<br>O Cash<br>A cash refund will<br>appear on your<br>banking reports as<br>a negative cash                                                                                                    | 24.55 Bank list Alb<br>Cheque<br>A refund cheque will<br>be treated as a<br>negative DIRECT<br>DEPOSIT so as not                                                                                              | ert Road MC Ba<br>O Ef<br>A EF<br>appe<br>bank<br>a nec                                                        | nk Account v<br>tpos<br>T refund will<br>ear on your<br>ing reports as<br>gative EFT                               | 167.55         |
| Adjustme  | ▶- <b>R</b> 33 1  | Refund amount 1<br>Method<br>O Cash<br>A cash refund will<br>appear on your<br>banking reports as<br>a negative cash<br>amount.                                                                                                    | 24.55 Bank list Alb<br>Cheque<br>A refund cheque will<br>be treated as a<br>negative DIRECT<br>DEPOSIT so as not<br>to affect your banking                                                                    | ert Road MC Ba<br>O Ef<br>A EF<br>appe<br>bank<br>a neg<br>s                                                   | tpos<br>T refund will<br>aar on your<br>sing reports as<br>gative EFT<br>unt.                                      | 167.55         |
| Adjustme  | ▶- <b>R</b> 33 1  | Refund amount 1<br>Method<br>O Cash<br>A cash refund will<br>appear on your<br>banking reports as<br>a negative cash<br>amount.                                                                                                    | 24.55 Bank list Alb<br>Cheque<br>A refund cheque will<br>be treated as a<br>negative DIRECT<br>DEPOSIT so as not<br>to affect your banking                                                                    | ert Road MC Ba<br>O Ef<br>A EF<br>appe<br>bank<br>a ner<br>i. amoi                                             | tpos<br>⊤ refund will<br>ear on your<br>ing reports as<br>gative EFT<br>unt.                                       | 167.55         |
| Adjustme  | ▶- <b>₽</b> 33 1  | Refund amount 1<br>Method<br>O Cash<br>A cash refund will<br>appear on your<br>banking reports as<br>a negative cash<br>armount.<br>Warning: This refund will affi<br>original receipt date. You sh                                                                                                    | 24.55 Bank list Alb<br>Cheque<br>A refund cheque will<br>be treated as a<br>negative DIRECT<br>DEPOSIT so as not<br>to affect your banking<br>ect the total amount receiver<br>nould reprint that transaction | ert Road MC Ba<br>O Ef<br>A EF<br>appe<br>bank<br>a neo<br>, amou<br>d on the transacti<br>report if this was  | tpos<br>T refund will<br>ear on your<br>ing reports as<br>gative EFT<br>unt.                                       | 167.55         |
| Adjustme  | ▶- <b>R</b> 33 1  | Refund amount 1<br>Method<br>O Cash<br>A cash refund will<br>appear on your<br>banking reports as<br>a negative cash<br>amount.<br>Warning: This refund will affi<br>original receipt date. You sh                                                                                                    | 24.55 Bank list Alb<br>Cheque<br>A refund cheque will<br>be treated as a<br>negative DIRECT<br>DEPOSIT so as not<br>to affect your banking<br>ect the total amount receiver<br>nould reprint that transaction | ert Road MC Ba<br>O Ef<br>A EF<br>appe<br>bank<br>a neg<br>amou<br>d on the transacti<br>report if this was    | tpos<br>T refund will<br>ear on your<br>sing reports as<br>gative EFT<br>unt.                                      | 167.55         |
| Adjustme  | ▶- <b>R</b> 33 1  | Refund amount       1         Method       0         O Cash       1         A cash refund will appear on your banking reports as a negative cash amount.       1         Warning: This refund will affeoriginal receipt date. You shout betails       1                                                                                                    | 24.55 Bank list Alb<br>Cheque<br>A refund cheque will<br>be treated as a<br>negative DIRECT<br>DEPOSIT so as not<br>to affect your banking<br>ect the total amount receiver<br>nould reprint that transaction | ert Road MC Ba<br>O Ef<br>A EF<br>appe<br>bank<br>a neg<br>amoi<br>d on the transacti<br>report if this was    | tpos<br>⊤ refund will<br>aer on your<br>sing reports as<br>gative EFT<br>unt.<br>ion report of the<br>in the past. | 167.55         |
| Adjustme  | ▶- <b>R</b> 33 1  | Refund amount       1         Method       0         O Cash       1         A cash refund will appear on your banking reports as a negative cash amount.       1         Warning: This refund will afforiginal receipt date. You short and the provide the second second | 24.55 Bank list Alb<br>Cheque<br>A refund cheque will<br>be treated as a<br>negative DIRECT<br>DEPOSIT so as not<br>to affect your banking<br>ect the total amount receiver<br>nould reprint that transaction | ert Road MC Ba<br>O Ef<br>A EF<br>appe<br>bank<br>a ner<br>i. amoi<br>d on the transacti<br>report if this was | tpos<br>⊤ refund will<br>ear on your<br>ing reports as<br>gative EFT<br>unt.<br>ion report of the<br>in the past.  | 167.55         |
| Adjustme  | ▶ <b>R</b> 33 1   | Refund amount       1         Method       O Cash         A cash refund will       appear on your         banking reports as a negative cash amount.       anount.         Warning: This refund will affioriginal receipt date. You shoriginal receipt date. You shoriginal receipt date. You shoriginal receipt date.                                                                                                    | 24.55 Bank list Alb<br>Cheque<br>A refund cheque will<br>be treated as a<br>negative DIRECT<br>DEPOSIT so as not<br>to affect your banking<br>ect the total amount received<br>hould reprint that transaction | ert Road MC Ba<br>O Eff<br>A EF<br>appe<br>bank<br>a neg<br>, amou<br>d on the transacti<br>report if this was | Ink Account                                                                                                    | 167.55         |

### Manually receipt a valid Medicare payment for a voided invoice

This process is for receipting payment advice that includes a valid payment for an invoice that was voided. In this process, you will need to allocate the amount for the voided invoice to a replacement invoice. It is therefore important that the invoice you create is for a legitimate payment for a service that was provided and not a duplicate payment.

#### Step 1 - Create a replacement invoice

The first step is to create an invoice to replace the one that was voided. Follow this process for each voided invoice that needs to be manually receipted.

To create the invoice:

- 1. Open the record of the patient who the cancelled invoice was for.
- 2. Select Acc Enquiry.
- 3. Locate the voided invoice and note down all the items, the service date and the doctor.
- 4. Close out of Acc Enquiry and now select **Bill** on the patient record.
- 5. Create a new invoice using the information noted down in step 3.
- 6. **Suppress** the invoice.

For more information, see Zedmed's invoicing guides.

7. Enter Acc Enquiry and note down the invoice number, as you will need to select it in the next step when you assign it to the payment.

#### Steps 2 - Manually receipt the payment:

The next step is to manually receipt all invoices under the Payment ID, including the invoice that had a replacement invoice created in step 1.

To receipt the payment and allocate the invoices:

- 1. Go to Zedmed's Management tab.
- 2. Select Claims.
- 3. Select the Payment tab.
- 4. Expand the applicable **Payment ID**.

At this point, you may want to use the Print Report feature at the bottom of the screen to capture all the invoices under the Payment ID, as you will need to manually allocate them in a later step.

- 5. Select the tick box next to the Payment ID.
- 6. Select Manually Receipt.

An Information dialog will show the possible payers.

7. Select the invoices' payer: Medicare, DVA or Patient.

The **Manual Receipt** screen will open and show the total payment received for the Payment ID. Check the full amount is shown and update it to reflect the full amount if required. This total will reduce as each invoice is manually allocated to it.

- 8. A Medicare payment will show as a Direct Deposit with a **Pay Date**. Enter the original payment date into the **Pay Date** field.
- 9. Select Add.
- 10. Select Allocate to start allocating invoices.

| 2                 |                                  | Claim S                      | tatus                                        |                   | _ <b>D</b> X |
|-------------------|----------------------------------|------------------------------|----------------------------------------------|-------------------|--------------|
| Refresh Defau     | ult View Expand All Collapse All | Reconcile Payments           | Manually Receipt Manually Associate Receipts |                   |              |
| Claims Payments   |                                  | _                            |                                              |                   |              |
| From 14/09/2022   | Payer <all></all>                | Y Show Ne                    | w Pavment ID Ir                              | nvoice No.        |              |
| To 21/09/2022     |                                  | Manua                        | I Receipt                                    |                   |              |
| Rayment ID        | Payer Medicare                   | Due 4660.10 Deferr           | ed 0.00 Credits 244.50                       |                   | nittance ID  |
| 23173             | Payments                         |                              |                                              |                   | nittarice 10 |
| Inv. 40082        | Direct Deposit v Medicare        | Reserve Canberra             | BNK V                                        | 181.25 25/08/2022 |              |
| Inv. 40083        | 1. Cash 2. Cheque                | 3. MC Cheque Tyro Eftpos     |                                              | Add Change        |              |
| Inv. 40085        | 4. Card 5. Eftpos                | 6. Direct Deposit 7. Credits | Tyro EasyClaim                               |                   |              |
| Inv. 7            |                                  |                              |                                              |                   |              |
| Inv. 1100         |                                  |                              |                                              |                   |              |
| Inv. 40087        |                                  |                              |                                              |                   |              |
| Inv. 40089        |                                  |                              |                                              | 2000              |              |
| Inv. 40088        |                                  |                              | Payment Total                                | 0.00              |              |
| Inv. 7            |                                  |                              | Amount Due                                   | 181.25            |              |
|                   |                                  |                              | balance                                      | 101.25            |              |
|                   |                                  |                              |                                              |                   |              |
|                   |                                  |                              |                                              |                   |              |
|                   |                                  |                              |                                              |                   |              |
|                   |                                  |                              |                                              |                   |              |
| <                 | Combo Inv. Email Allocate        |                              |                                              | Cancel            | >            |
| Print Report Show | Report                           |                              |                                              |                   | Close        |

The **Allocation** screen will open (screenshot below) and show all unpaid invoices for the type of payer you selected in the Payer's dialog.

11. Select the (first) invoice to be allocated to the payment.

If you are receipting a voided invoice, select the invoice you created to replace the one that was voided.

12. Select Fully Receipt.

The Account Payer credit will reduce as the invoice is receipted.

- 13. Continue with the other invoices with claims covered by the Payment ID and Fully Receipt each one.
- 14. Once the full amount has been receipted off, select **Close** to exit.

| 💋 Clai     | m Status  |                |               |             |                                         |             |           |            |           |          |             |             |                | -                       |                |
|------------|-----------|----------------|---------------|-------------|-----------------------------------------|-------------|-----------|------------|-----------|----------|-------------|-------------|----------------|-------------------------|----------------|
| Refre      | sh Defa   | ault View Expa | and All C     | ollapse All | Γ                                       | Reconcile P | ayments   | Manually F | Receipt   | Man      | nually Asso | ociate Rece | pts            |                         |                |
| Claims     | Payments  |                |               |             |                                         |             |           |            |           |          |             |             |                |                         |                |
|            |           |                |               |             |                                         |             |           |            |           |          |             |             |                |                         |                |
| From       | 8/02/2022 | Par            | yer           | <all></all> |                                         | ~           | Show      | New        | Payment   | t ID     |             |             | Invoice No.    |                         | ]              |
| То         | 1/08/2022 | Tre            | eating Doctor | <all></all> |                                         | ~           | Show      | Receipted  | Claim ID  |          |             |             |                |                         |                |
|            |           |                | Allocation    |             |                                         |             |           |            |           |          |             |             |                | ×                       | 1              |
| Payn       | nent ID   | Payment Date   |               |             |                                         |             |           |            |           |          | 14 A        | 60.6 M      |                |                         | ance ID Trans. |
|            | 19842     | 8/02/2022      | Payer         | DVA         |                                         |             |           | ACCO       | ount Paye | er Crea  | lits        | 020.40      | 0 On 7 Paymen  | ts                      | BB20           |
| ⊕-□        | 19863     | 9/02/2022      | Receint #     | ÷           | 57 On 01/08/3                           | 2022 Ban    | ked       | 45.00 Una  | llocated  | Paymer   | nt          | 45.0        |                | Invoice Only            | BB20           |
| <u>ا</u>   | 19948     | 10/02/2022     | Receipe       |             | 57 01101/00/1                           | LUZZ DUN    | NC G      | 10.00 0110 | mocated   | i uyinci |             | 15.0        |                | ○ F <u>u</u> ll Details | BB20           |
| <u>ا</u>   | 19949     | 10/02/2022     | -             |             |                                         |             |           | Transac    | tion      |          |             |             |                |                         | BB20           |
| ÷ 🗆        | 20000     | 11/02/2022     | I             | nvoice#     | Date                                    | Patient     |           |            |           | HIC C    | CLM#        | Br Dr       | Value          | e Outstanding           | DVA-2          |
| ÷ 🗌 :      | 20002     | 14/02/2022     | > I           | 11254       | 28/03/2022                              | GAYLE,      | ANGIOLINA |            |           | C        | 00040 1     | MED IF      | 40.95          | 40.95                   | BB20           |
| •          | 20052     | 16/02/2022     | > I           | 11253       | 28/03/2022                              | DARICE,     | ROMEO     |            |           | C        | 0003@ 1     | MED IF      | 40.95          | 40.95                   | BB20           |
|            | 20139     | 18/02/2022     | > I           | 11250       | 28/03/2022                              | IRVINE,     | JASPER    |            |           | C        | 0002@1      | MED IF      | 40.95          | 40.95                   | DVA-2          |
|            | Inv. 5553 |                | > I           | 11249       | 28/03/2022                              | CHAPMAN     | , WILLIAM |            |           | C        | 00010 1     | MED IF      | 40.95          | 40.95                   |                |
| •          | 20140     | 18/02/2022     | > I           | 11244       | 25/03/2022                              | DARICE,     | ROMEO     |            |           | c        | 0002@ 1     | MED IF      | 40.95          | 40.95                   | DVA-2          |
| •          | 20141     | 18/02/2022     | > I           | 11235       | 25/02/2022                              | IRVINE,     | JASPER    |            |           | c        | 00010 1     | MED IF      | 40.95          | 40.95                   | DVA-2          |
| ÷ 🗌        | 20177     | 21/02/2022     | > I           | 11229       | 24/02/2022                              | CHAPMAN     | , WILLIAM |            |           |          | 1           | MED IF      | 199.95         | 199.95                  | DVA-2          |
| ÷ 🗌 :      | 20142     | 21/02/2022     | > I           | 11221       | 18/02/2022                              | BARKER,     | EMILY     |            |           | 0        | 00010 1     | MED IF      | 199.95         | 199.95                  | BB20           |
| ÷ 🗌 :      | 20179     | 22/02/2022     | > I           | 11217       | 11/02/2022                              | IRVINE,     | JASPER    |            |           | c        | 00010 1     | MED IF      | 40.95          | 40.95                   | BB20           |
| •          | 20220     | 23/02/2022     |               |             |                                         |             |           |            |           |          |             |             |                |                         | BB20           |
| <u>ا</u> ا | 20253     | 25/02/2022     |               |             |                                         |             |           |            |           |          |             |             |                |                         | DVA-2          |
| 🖻 🗌 🗄      | 20241     | 25/02/2022     |               |             |                                         |             |           |            |           |          |             |             |                |                         | BB20           |
|            | 20242     | 25/02/2022     |               |             |                                         |             |           |            |           |          |             |             |                |                         | BB20           |
|            | 20254     | 28/02/2022     |               |             |                                         |             |           |            |           |          |             |             |                |                         | BB20           |
| <u>ا</u>   | 20317     | 1/03/2022      |               |             |                                         |             |           |            |           |          |             |             |                |                         | DVA-2          |
| <u>ا</u>   | 20287     | 1/03/2022      |               |             |                                         |             |           |            |           |          |             |             |                |                         | BB20           |
| ÷ _ :      | 20318     | 2/03/2022      |               |             |                                         |             |           |            |           |          |             |             |                |                         | BB20           |
| Đ 🗌 :      | 20383     | 4/03/2022      |               |             |                                         |             |           |            |           |          |             |             |                |                         | BB20           |
| • 🗆 :      | 20624     | 17/03/2022     |               |             |                                         |             |           |            |           |          |             |             |                |                         | DVA-2          |
| <u>ا</u>   | 20625     | 17/03/2022     |               |             |                                         |             |           |            |           |          |             |             |                |                         | DVA-2          |
|            | 20711     | 23/03/2022     | L             |             | (1.1.1.1.1.1.1.1.1.1.1.1.1.1.1.1.1.1.1. |             |           |            |           | -        |             |             |                |                         | BB20           |
| • 🗆 :      | 20742     | 24/03/2022     | Value         | 40.95       | Allocated                               | 0.00        | Outstandi | ng         | 40.95     | 3        | Eully Re    | ceipt       | Partly Receipt |                         | BB20           |
| In ⊡ :     | 20743     | 24/03/2022     | -             |             |                                         |             |           |            |           |          | Close       |             | Cancol         | Holp                    | BB20           |
|            |           |                |               |             |                                         |             |           |            |           |          | CIOS        | •           | Cancer         | Telb                    | ,              |
| Print Re   | port Show | w Report       |               | Branch 1    |                                         | PDAVIS      |           |            |           |          |             |             |                |                         | Close          |